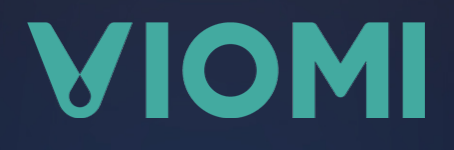

Инструкция по подключению кондиционера Viomi Cross к приложениям Mi Home и дом с Алисой

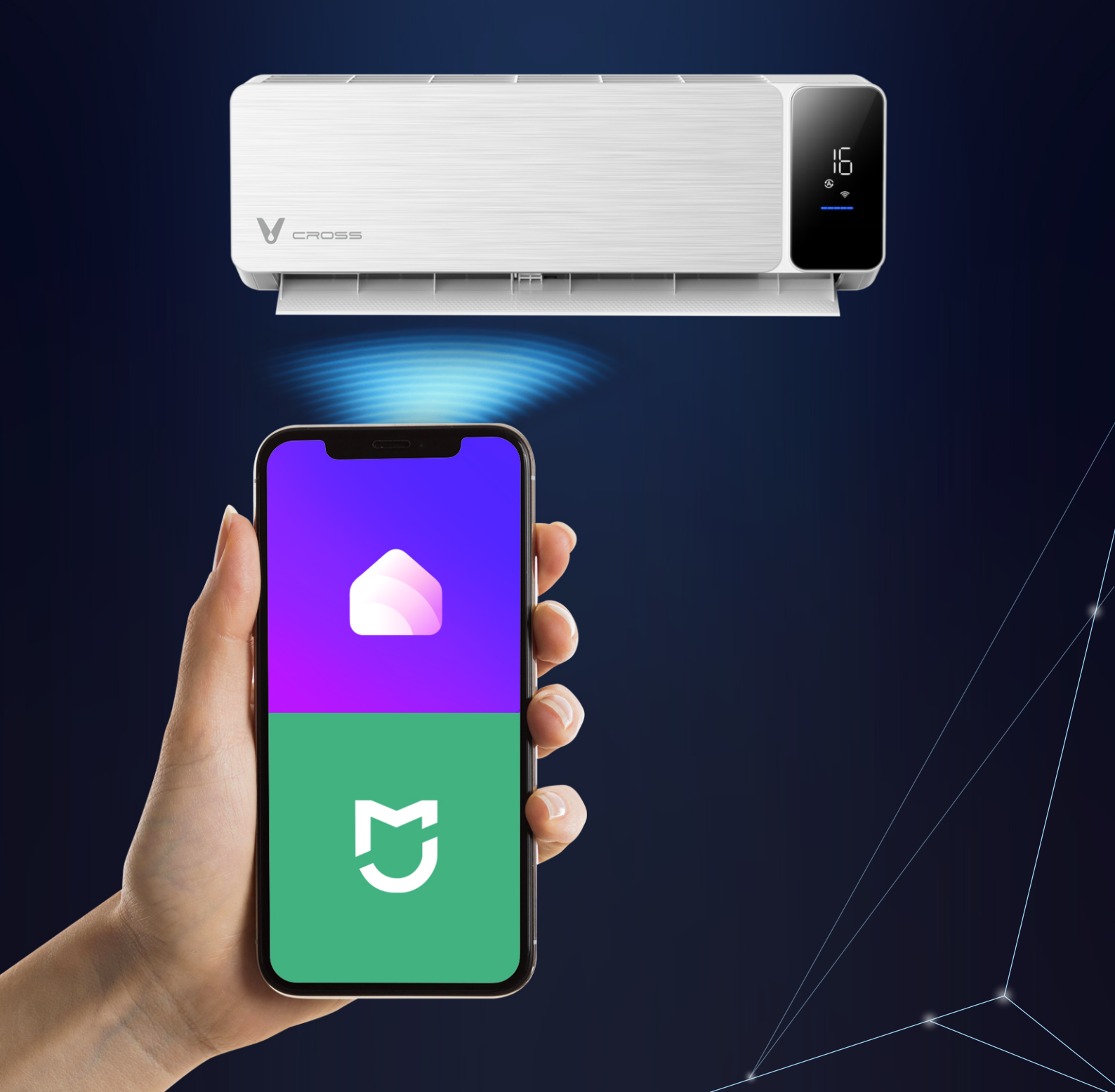

## VIOMI

## Подключение кондиционера Viomi к приложению Mi Home

- 01 Подключите устройство к электросети и включите его
- 02 Скачайте приложение 😇 Мі Ноте из магазина приложений App Store 🖄 или Google Play 🖒
- 03 Зарегистрируйтесь или войдите в вашу учетную запись 💟 Мі Ноте, выбрав регион «Россия»
- 04 Нажмите на 🕀 в правом верхнем углу, чтобы добавить новое устройство
- **05** Выберите в списке моделей кондиционер Viomi
- 06 Выберите доступную вам точку Wi-Fi и введите пароль
- 07 Дождитесь сопряжения двух устройств
- 08 Выберите комнату, где располагается кондиционер
- 09 Дайте название сплит-системе
- 10 Дождитесь окончательной синхронизации
- 11 Подключение завершено! Теперь вы можете управлять кондиционером Viomi в приложении 🕑 Mi Home

Для переподключения кондиционера Viomi к другой точке доступа Wi-Fi сбросьте устройство к заводским настройкам. Для этого включите кондиционер и нажмите на пульте кнопку «Дисплей» 6 раз в течение 7 секунд. Когда индикатор Wi-Fi на панели внутреннего блока начнет мигать, это значит, что сеть была сброшена. Подключите умный кондиционер Viomi к новой точке доступа, следуя инструкции.

## VIOMI

## Подключение умного кондиционера Viomi к приложению Дом с Алисой

- 01 Скачайте приложение 🙆 Дом с Алисой из магазина приложений App Store 🖸 , Google Play 🖸 или RuStore 🖸
- **02** Откройте приложение **О** Дом с Алисой, зарегистрируйтесь или войдите в ваш аккаунт Яндекс
- 03 Если это ваше первое умное устройство, нажмите на баннер Устройства умного дома. Если у вас уже добавлены умные устройства, нажмите + в правом верхнем углу и выберите Устройство умного дома.
- 04 Выберите ♥ Viomi ♥ из списка производителей или нажмите значок лупы ♀, чтобы найти нужного
- 05 Нажмите кнопку Привязать к Яндексу
- 06 Для авторизации введите данные учетной записи Мі Ноте из первого раздела инструкции
- 07 Нажмите Обновить список устройств
- 08 Подключение завершено! Теперь вы можете управлять кондиционером Viomi в приложении 🙆 Дом с Алисой и браузере я Яндекс с Алисой

Смотреть видеоинструкцию по подключению кондиционера к приложениям Mi Home и Дом с Алисой <u>по ссылке</u> [2]

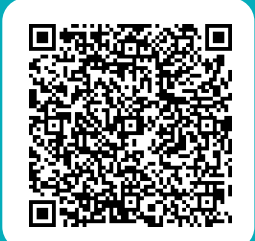